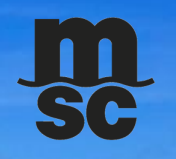

# **MSC EDI 210 TEMPLATE BILLING**

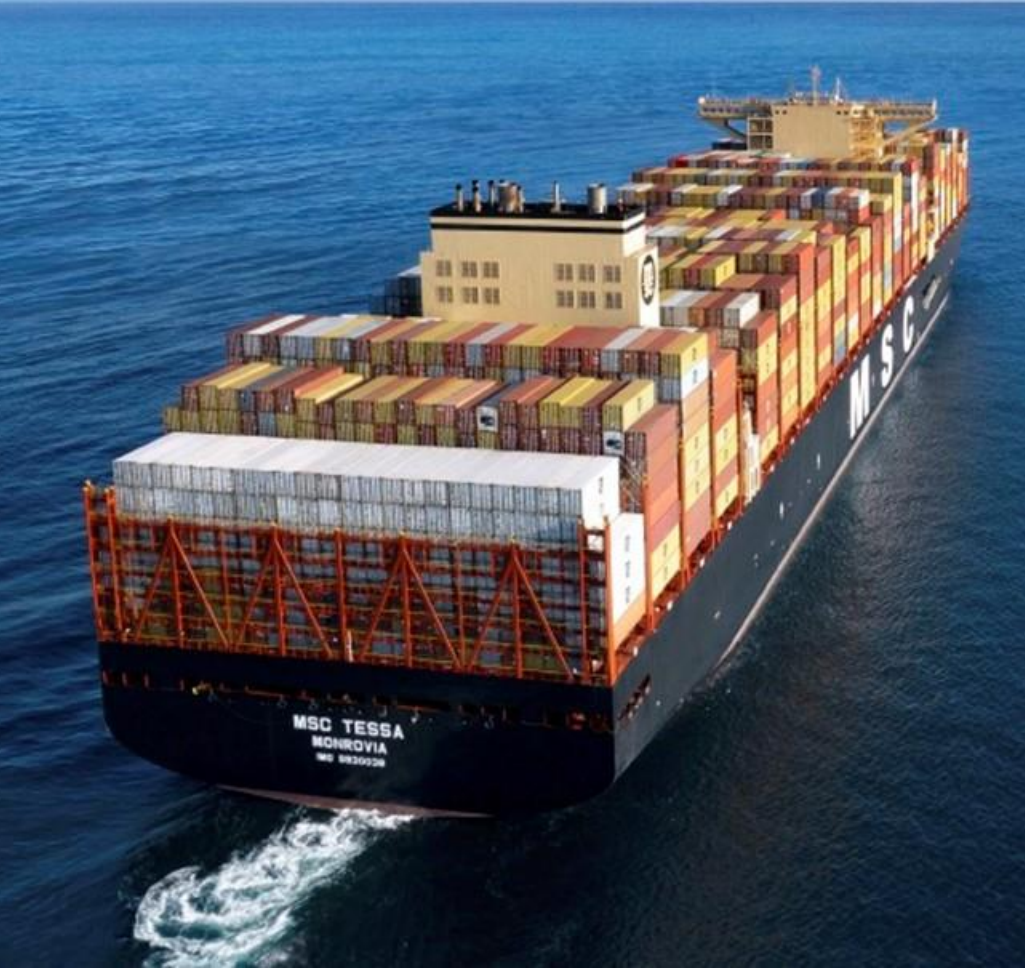

TABLE OF CONTENTS

- How to complete the EDI 210 Template
- General Guidelines
- Where to submit the EDI 210 Template
- EDI 210 Template Fully Rejected
- EDI 210 Template Partially Processed
- EDI 210 Template Fully Processed
- Who to contact for error/rejections on the 210 Template
- Payment inquiries

### HOW TO COMPLETE THE 210 TEMPLATE

#### **REQUIRED FIELDS**

1- Unique EDI Partner Code – To be found on your previous EDI210 template in cell A2. If you have not used template billing previously, please contact your MSC Cost Control representative.

2- Invoice Date –MM/DD/YYYY

- 3- Sub Invoice number -vendor individual invoice number MAX 16 characters
- 4- Equipment Number container number (4 letters, followed by 7 numbers-no spaces, dashes, other characters/gaps)
- 5- PO Number from delivery order, begins with a T and 11 digits

6- Intermodal Delivery Charges – base rate, fuel, other charges list on the Delivery Order under "PO NUMBER COST" such as pre-pull or storage – Exceptions Chassis Split and Genset Repositioning

#### **OPTIONAL FIELDS**

7- Chassis Split Charges (Requires pre-approval from intermodal, interchanges are to be sent to person who dispatched the move to you)

**8- Genset Repositioning Charges** 

#### EDI210 Spreadsheet Template –Blank Template

| EDI Partner Code   |                  | Invoice Date |                                |                          |                                 |
|--------------------|------------------|--------------|--------------------------------|--------------------------|---------------------------------|
|                    |                  | 4            |                                |                          |                                 |
|                    |                  |              |                                |                          |                                 |
| Sub Invoice Number | Equipment Number | PO Number    | Intermodal<br>Delivery Charges | Chassis Split<br>Charges | Genset Repositioning<br>Charges |
| 3                  | 4                | 5            | 6                              | 7                        | B                               |

#### EDI210 Spreadsheet Template- Completed Sample

|   | EDI Partner Code   |                  | Invoice Date |                                |                          |                                 |
|---|--------------------|------------------|--------------|--------------------------------|--------------------------|---------------------------------|
| E | AAA                |                  | 06/05/2023   |                                |                          |                                 |
| L |                    |                  |              |                                |                          |                                 |
|   |                    |                  |              |                                |                          |                                 |
|   | Sub Invoice Number | Equipment Number | PO Number    | Intermodal<br>Delivery Charges | Chassis Split<br>Charges | Genset Repositioning<br>Charges |

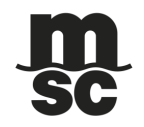

#### **GENERAL GUIDELINES**

- \*\*Please DO NOT mail/email paper invoices, when you start the EDI 210 spreadsheet template billing process \*\*
- Your payment terms will not change. This upload format is used only to expedite the invoice approval process.
- Payment inquires are to be sent to US038-vendorstatements@msc.com. Master Invoice Number that MSC created and provided to you must be included.

#### WHERE TO SUBMITEDI210 TEMPLATE

Completed EDI 210 templates to be sent per the below:

- TO: US038-EDIMercury@msc.com This should be the only address in the To: line for EDI 210 Template Upload
- SUBJECT: EDI210 Vendor Name/EDI partner code, e.g. EDI210 ABC Trucking Inc/AAAA
- Once you have completed the EDI 210 template and have submitted it, MSC system will create a Master Invoice Number. It will be sent to you via email.
  - One of the below will be contained in the email you receive:
  - 1. EDI 210 template was rejected see slide 5
  - 2. EDI 210 template was partially processed see slide 6
  - 3. EDI 210 template was fully processed see slide 7

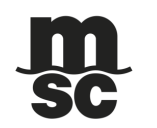

### EDI 210 TEMPLATE FULLY REJECTED

Email Subject: DO NOT REPLY: MSC BILLING- ERROR PROCESSING INVOICE

Attachment: Original EDI 210 Template for reference

#### Vendor Errors that will cause the EDI 210 template to be rejected:

- EDI Partner Code is Missing
- Unable to submit more than 10 templates for a single date
- Invoice Date is Missing or is not in Date MM/DD/YYYY Format
- Invoice Date is in the future
- A Non-Numeric Value cannot be entered into a Charge Column
- Sub-Invoice Number is Missing or Exceeds 16 Characters
- Equipment # is in an Incorrect Format (First 4 Characters are Letters)
- Equipment # is Missing or has an Incorrect # of Characters (11)
- PO# is Missing or has an Incorrect # of Characters (correct length is 12)
- No Charges were Entered into the Excel Template

#### **Example of Template Rejection Email:**

Please note the line number specified in the error is the line number on the template, not the sub invoice number

### There was an error reading this invoice:

\* Please resend this entire attachment with neccesary changes \*

The following items must be fixed:

PO # is missing or has an incorrect # of characters (12) Line: 14

Once the error(s) is corrected, resubmit the entire EDI 210 template. You will be advised via email with a new Master Invoice Number once processed.

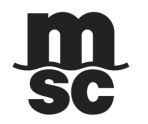

### EDI 210 TEMPLATE PARTIALLY PROCESSED

**Email Subject**: DO NOT REPLY: MSC BILLING INVOICE NUMBER: XXXXXXXXX (Master Invoice Number will be here) **Attachment**: Original EDI 210 Template for reference

Vendor Errors that will cause a sub invoice number to be partially rejected:

- EDI Partner Code is invalid
- Equipment # is invalid
- Invoice Number has already been used
- Sub Invoice Number is duplicated in the template
- PO # is duplicated in the template
- PO # is invalid review the MSC Delivery Order
- PO # has already been approved on another invoice
- Billed Amount exceeds the Estimated Cost guaranteed on the MSC Delivery Order

Intermodal Errors that will cause a sub invoice number to be partially rejected:

- PO # is cancelled
- Equipment # is not related to the Intermodal Leg

For errors involving intermodal, intermodal department will be included in the email to advise.

#### Once the error(s) is corrected, resubmit ONLY the sub invoice numbers with errors. You will be advised via email with a new Master Invoice Number once processed.

#### **Example of Partially Processed Template Email:**

#### Below are the rejected lines from this invoice:

#### \*any sub-invoice not in the below list was successfully uploaded\*

- 1. SubInvoice#: 1622\_24- Equipment # is not related to the Intermodal Leg Billed Cntr: MSDU7206457 > Leg Cntr: TCKU9854906
- 2. SubInvoice#: 1622\_25- Equipment # is not related to the Intermodal Leg Billed Cntr: TCKU9854906 <> Leg Cntr: MSDU7206457
- 3. SubInvoice#: 1622\_26- Billed Amount exceeds the Estimated Cost guaranteed on the MSC Delivery Order Billed Amt: 1280.50 > Leg Amt: 1280.25

### EDI 210 TEMPLATE FULLY PROCESSED

Email Subject: DO NOT REPLY: MSC BILLING INVOICE NUMBER: XXXXXXXX (Master Invoice Number will be here)

Attachment: Original EDI 210 Template for reference

**Email Example of Fully Processed Template Email:** 

Your Invoice: 120230608 Has processed successfully and is pending evaluation, Thank you for your diligence

#### **QUESTIONS?**

• Questions on how to complete the EDI 210 spreadsheet template, please contact <u>krysta.bear@msc.com</u> or ashley.hickman@msc.com

#### **PAYMENT INQUIRIES**

• Payment inquires are to be sent to **US038-vendorstatements@msc.com**. Master Invoice Number that MSC created and provided to you must be included.

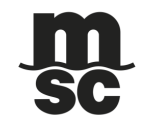

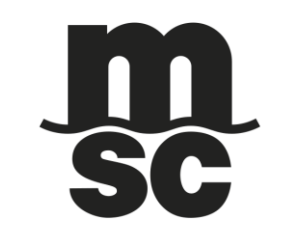

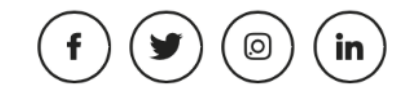